## 設計図書の閲覧方法

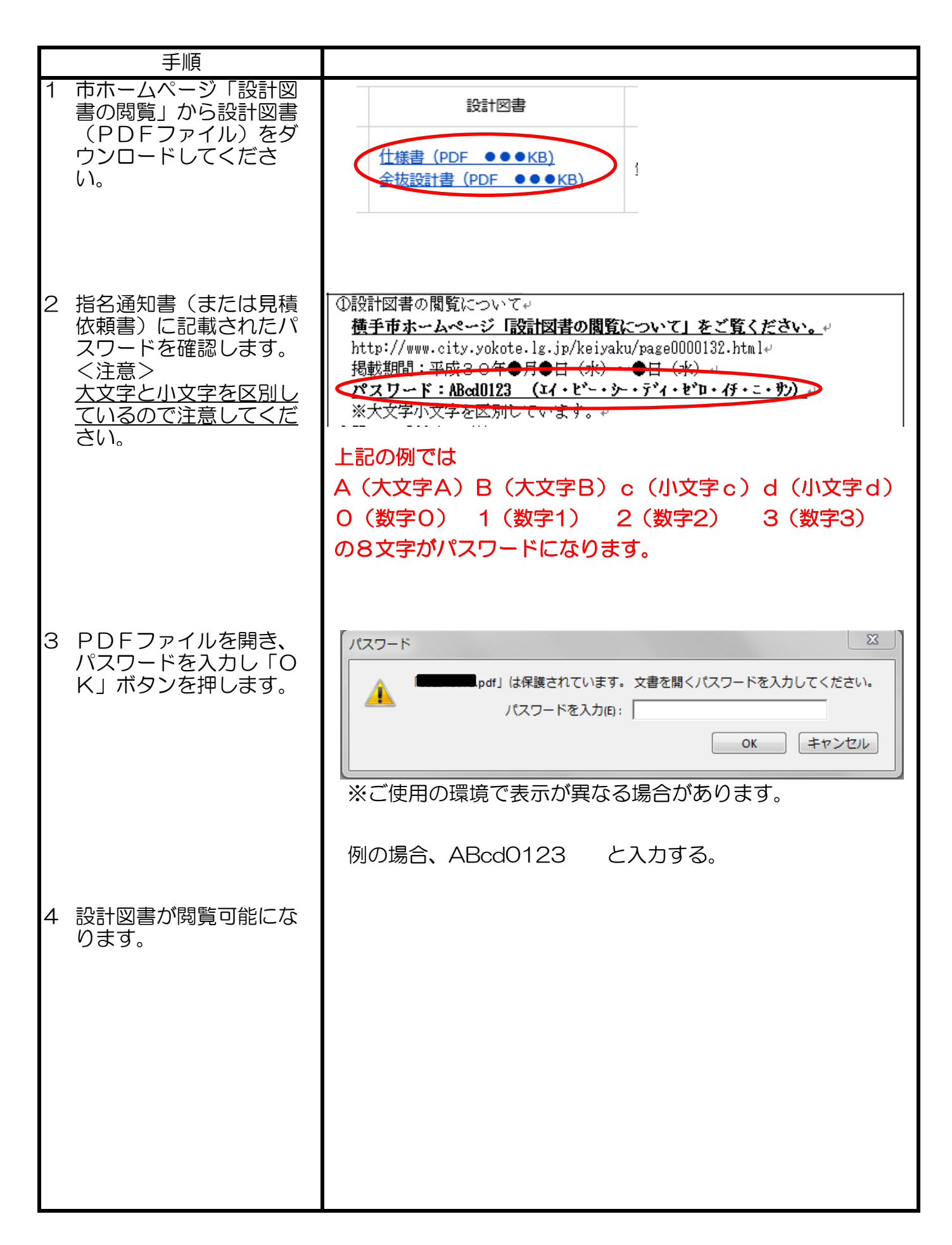